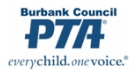

## HOW TO HANDLE MANUAL MEMBERSHIPS IN MyPTEZ

**Example**: Membership dues for Sunshine Elementary PTA are \$7.00. There was a membership table at registration and 100 memberships were paid for (\$700 total), with 70 memberships paid by check and 30 memberships paid in cash. <u>Memberships are not set up as a product</u>.\*\*

**REMEMBER:** This unit keeps \$1.50 for each membership and forwards \$5.50 up through channels. (See your bylaws for the breakdown of the \$5.50 that gets forwarded by Burbank units.)

**STEP ONE:** FINANCIAL SECRETARY enters the receipt in MyPTEZ and assigns categories.

- 1. Go to Receipts/Write New Receipt
- 2. Enter date
- 3. In the "From" box you can enter "Multiple Receipts" or "Bulk Receipts"
- 4. ALWAYS ENTER A DESCRIPTIVE MEMO! In this case it could be "Membership table at Registration 100 members"
- 5. Under Category type choose "Membership Dues Income"\* enter \$150.00; click "Add"
- 6. Under Category type choose "Membership Receipts Pass-Through"\* enter \$550.00; click "Add"
- 7. Select Cash or Check; enter amounts as appropriate
- 8. Click "Save"

|                                                           |                            |                                                    | Write New                  | Pagaint                     |                    |                           |                  |           | _     | _    |
|-----------------------------------------------------------|----------------------------|----------------------------------------------------|----------------------------|-----------------------------|--------------------|---------------------------|------------------|-----------|-------|------|
|                                                           |                            |                                                    | write new                  | Receipt                     |                    |                           |                  |           |       |      |
| Date 09/04/                                               | 2020                       | Membership table at Registration - 100 memberships |                            |                             |                    |                           |                  |           |       |      |
| From Multip                                               | le Receipts                |                                                    |                            | Info                        | Z                  |                           | 1                |           |       |      |
| <ul> <li>&gt; Product</li> <li>&gt; Categories</li> </ul> | cts                        | ENTER CATE<br>HERE AND IT                          | GORY AND AI<br>WILL MOVE E | MOUNT INF<br>BELOW WH<br>D" | EN                 |                           | DESCRIPT<br>MEMO | TIVE<br>D |       |      |
| Category*                                                 |                            | Nam                                                | ne                         |                             | Amou               | unt <sup>*</sup> \$       |                  |           |       |      |
|                                                           |                            |                                                    | Add                        |                             |                    |                           |                  |           |       |      |
| Memo                                                      |                            |                                                    |                            | Note t                      | he <b>\$700</b>    | total is                  | Тах              | Total     |       |      |
| Membership D                                              | ues For: Multiple Receipts | 3                                                  |                            | split be                    | etween t           | the part                  | $\rightarrow$    | \$150.00  | G     | Ô    |
| Membership R                                              | eceipts Pass-Through For   | r: Multiple Receipts                               |                            | the un                      | it keeps           | and the                   | $\rightarrow$    | \$550.00  | C.    | Ô    |
|                                                           |                            |                                                    |                            | part th                     | at is for          | warded.                   |                  | Iotal     | φιυι  | 0.00 |
|                                                           | Cash                       | Check                                              |                            |                             | Card               |                           |                  |           |       |      |
|                                                           |                            | Card payments a                                    | re for your record         | keeping only w              | vhen entere        | ed here                   |                  |           |       |      |
| Туре                                                      | Name                       |                                                    |                            |                             | Number             |                           |                  | Amo       | unt   |      |
| CHECK                                                     | Multiple Checks            |                                                    |                            |                             | Multiple           |                           |                  | \$490     | .00   | Ê    |
| CASH                                                      |                            |                                                    |                            |                             |                    |                           | _                | \$210.    | .00   | Ô    |
|                                                           |                            |                                                    |                            | The total a between o       | amount<br>cash and | is also spli<br>I checks. | it 💻             | →         |       |      |
|                                                           |                            |                                                    |                            |                             |                    |                           |                  | Total     | \$70( | 0.00 |
|                                                           |                            |                                                    |                            |                             |                    |                           |                  |           |       |      |

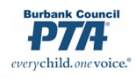

## **STEP TWO: TREASURER** deposits the receipt in MyPTEZ

- 1. Go to Receipts/Make Deposit
- 2. Check the box next to the receipt
- 3. Click "Ok"
- 4. You are taken to a new "Make Deposit" screen verify that the deposit amount matches the actual deposit.
- 5. Enter date of deposit at bank. date.
- 6. Enter descriptive memo
- 7. Enter the name of the bank account, e.g., "Checking"\*
- 8. Click "Save"

|        | Date       | Date Rcpt No From |                   | From     | Method No     |          | Nar             | Amount       |                  |
|--------|------------|-------------------|-------------------|----------|---------------|----------|-----------------|--------------|------------------|
|        | 09/04/2020 | 121396h           | Multiple Receipts |          | Check<br>Cash | Multiple | Multiple Checks |              | 490.00<br>210.00 |
| ECT RE | CEIPT      |                   |                   |          |               |          |                 |              |                  |
|        |            |                   |                   |          |               |          |                 |              |                  |
| Pa     | ayments De | tails             |                   | Total Ch | ecks \$4      | 90.00    | Total Cash \$2  | Total Deposi | it \$700.00      |

**STEP THREE: TREASURER** writes the check for \$550.00 and sends the forwarded dues to BCPTA. (Don't forget to include your remit form in triplicate and SASE!)

## STEP FOUR: TREASURER enters the check in MyPTEZ

- 1. Go to Checks/Write New Check
- 2. Select correct bank account (checking)
- 3. Enter date
- 4. For "Payable To" enter: "Burbank Council PTA"
- 5. Enter check amount in this case, \$550.00
- 6. Verify that the check number is correct
- 9. ALWAYS WRITE A DESCRIPTIVE MEMO! In this case it could be "Membership dues forwarded to Council 100 memberships"
- 7. Enter Category as "Membership Disbursements Pass-Through"\*
- 8. Click "Save"

(screen shot for writing check on next pag

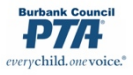

| aising with "          | Funding                                    | yPal                                                                             | 1                            | • E               | -      |                                                                                                    | ΔA                                                                                                    |                                                                                                    | X                                                                                                    | 104                                                                                                    |                                                                                                    |
|------------------------|--------------------------------------------|----------------------------------------------------------------------------------|------------------------------|-------------------|--------|----------------------------------------------------------------------------------------------------|----------------------------------------------------------------------------------------------------|----------------------------------------------------------------------------------------------------|----------------------------------------------------------------------------------------------------|----------------------------------------------------------------------------------------------------|----------------------------------------------------------------------------------------------------|
|                        |                                            |                                                                                  | Hon                          | ne Che            | ecks   | Receipts                                                                                                    | Ledger                                                                                                    | Reports                                                                                                    | Tools                                                                                                    | Admin                                                                                                    | For                                                                                                    |
|                        |                                            |                                                                                  | Write N                      | lew Che           | ck     |                                                                                                    |                                                                                                    |                                                                                                    |                                                                                                    |                                                                                                    |                                                                                                    |
|                        |                                            |                                                                                  |                              |                   |        |                                                                                                    | Paymen                                                                                                    | t Date                                                                                                    |                                                                                                    |                                                                                                    |                                                                                                    |
| ı)                     |                                            |                                                                                  | -                            |                   |        | $\rightarrow$                                                                                                    | 09/06/                                                                                                    | 2020                                                                                                    |                                                                                                    |                                                                                                    |                                                                                                    |
|                        |                                            |                                                                                  |                              |                   |        |                                                                                                    | Amount                                                                                                    |                                                                                                    |                                                                                                    |                                                                                                    |                                                                                                    |
|                        |                                            |                                                                                  |                              |                   |        | $\rightarrow$                                                                                                    | \$ 5                                                                                                    | 50.00                                                                                                    |                                                                                                    |                                                                                                    |                                                                                                    |
|                        |                                            |                                                                                  |                              |                   |        |                                                                                                    | Prin                                                                                                    | it?                                                                                                    |                                                                                                    |                                                                                                    |                                                                                                    |
|                        |                                            |                                                                                  |                              |                   |        |                                                                                                    | Check N                                                                                                    | lo.                                                                                                    |                                                                                                    |                                                                                                    |                                                                                                    |
| DI<br>warded to Counci | ESCRIPTIVE<br>MEMO                         | rships                                                                           |                              |                   |        |                                                                                                    |                                                                                                    |                                                                                                    |                                                                                                    |                                                                                                    |                                                                                                    |
|                        |                                            |                                                                                  |                              |                   |        |                                                                                                    |                                                                                                    |                                                                                                    |                                                                                                    | Total: \$5                                                                                                    | 50.00                                                                                                    |
|                        |                                            |                                                                                  | Po cure to enter the correct |                   |        |                                                                                                    | ]                                                                                                    |                                                                                                    | Amou                                                                                                    | Int                                                                                                    |                                                                                                    |
| ents Pass-Throu        | gh 🔶                                       | - Be                                                                             | tegory he                    | ere (i.e., a      | an exp | ici<br>Dense,                                                                                                    |                                                                                                    |                                                                                                    | \$550.0                                                                                                    | 00                                                                                                    | Ê                                                                                                    |
|                        |                                            | no                                                                               | ot an inco                   | me).              |        |                                                                                                    |                                                                                                    |                                                                                                    | \$0.00                                                                                                    |                                                                                                    |                                                                                                    |
| < Previous             | s Next <b>&gt;</b>                         |                                                                                  |                              |                   |        |                                                                                                    | New C                                                                                                    | check                                                                                                    | Save                                                                                                    | e 🥑                                                                                                    |                                                                                                    |
|                        | i)<br>varded to Counci<br>nents Pass-Throu | i)<br>DESCRIPTIVE<br>MEMO<br>warded to Council - 100 membe<br>nents Pass-Through | ents Pass-Through            | ents Pass-Through | b)     | b)<br>DESCRIPTIVE<br>MEMO<br>warded to Council - 100 memberships<br>hents Pass-Through<br>hents Pass-Through<br>Category here (i.e., an exp<br>not an income). | bescriptive<br>DESCRIPTIVE<br>MEMO<br>warded to Council - 100 memberships<br>hents Pass-Through<br>Be sure to enter the correct<br>category here (i.e., an expense,<br>not an income). | Payment<br>Payment<br>Porture<br>Print \$ 5<br>Print \$ 1<br>Print \$ 1<br>Print | Payment Date<br>9/9/06/2020<br>Amount<br>\$ 550.00<br>Print?<br>Check No.<br>4035<br>warded to Council - 100 memberships<br>hents Pass-Through | Payment Date   09/06/2020   Amount   \$ \$50.00   Print?   Check No.   4035   warded to Council - 100 memberships   hents Pass-Through   Be sure to enter the correct   category here (i.e., an expense, not an income).     Yervious Next >   New Check Same Same Same Same Same Same Same Same | Payment Date<br>O(706/2020<br>Amount<br>\$ 550.00<br>Print?<br>Check No.<br>4035<br>Total: \$5<br>Memont<br>S550.00<br>Print?<br>Check No.<br>4035<br>Total: \$5<br>Next No.<br>S50.00<br>S50.00<br>S50.00<br>S50.00<br>S50.00<br>S50.00<br>S50.00<br>S50.00<br>S50.00<br>S50.00<br>S50.00<br>S50.00<br>S50.00<br>S50.00<br>S50.00<br>S50.00<br>S50.00<br>S50.00<br>S50.00<br>S50.00<br>S50.00<br>S0.00<br>S0.00 |

## \*Please note that **your** category names might be slightly different than the category names in the example here. **Treasurers should go over the Category List with Financial Secretaries to make sure they are using the same categories for the same things.**

\*\*If you wish, treasurers can set up manual membership dues as a PRODUCT in MyPTEZ that correctly categorized the split between unit portion and forwarded portion of dues. Setting it up as a product will streamline the receipt process for financial secretaries. Please contact the Council Financial Team and we can walk you through this process.